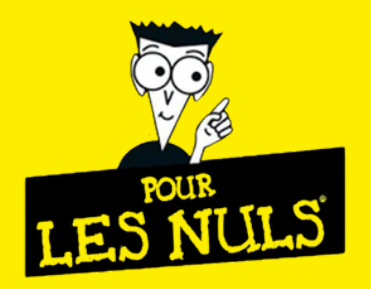

### **1 - SUPPRIMEZ LES ANCIENS FAVORIS.**

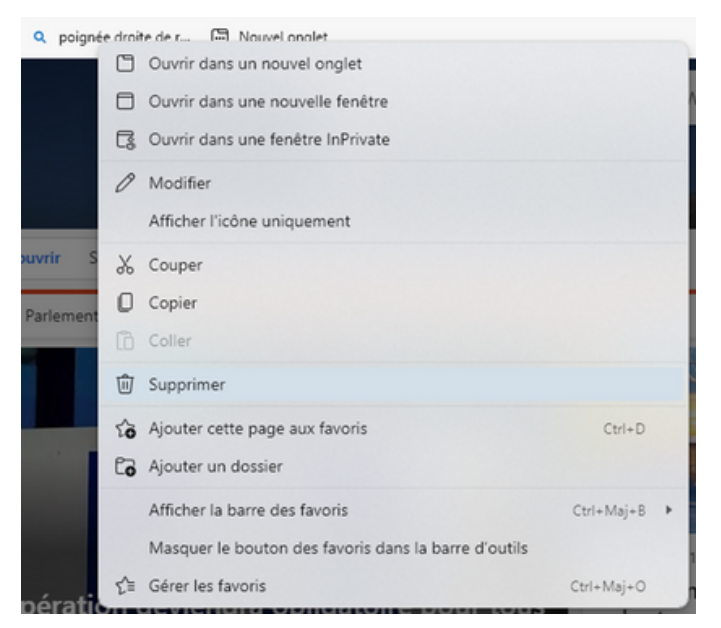

Utilisez la nouvelle adresse : <u>www.sorofi.fr</u>.

### 2 - CRÉEZ LE NOUVEAU RACCOURCI VERS CETTE ADRESSE.

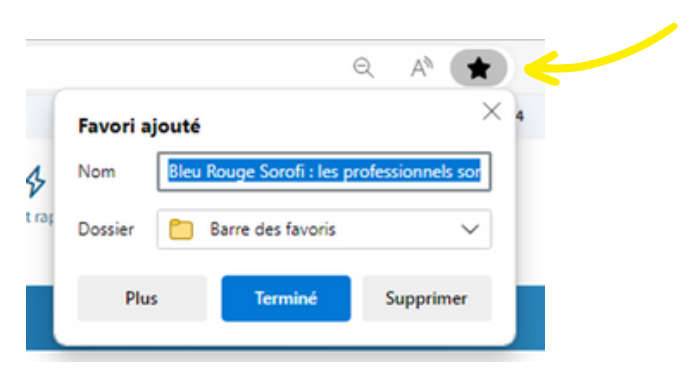

### 3 - POUR LA 1ÈRE CONNEXION, CLIQUEZ SUR CE BOUTON :

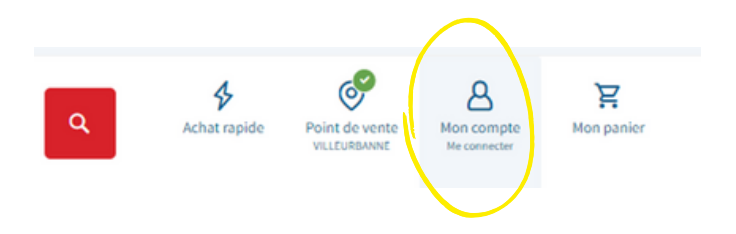

### 4 - CLIQUEZ SUR « MOT DE PASSE OUBLIÉ ? ».

| L | Adresse emait        |
|---|----------------------|
| ſ | Mot de passe         |
|   |                      |
| M | ot de passe oublie ? |

### 5 - SAISISSEZ L'EMAIL.

| Mot de passe oublié ?            |                                                                           |                 |  |  |
|----------------------------------|---------------------------------------------------------------------------|-----------------|--|--|
| Veuillez entrer votre adresse em | ail ci-dessous pour recevoir un lien de réinitialisation de mot de passe. | _               |  |  |
| Email *                          |                                                                           |                 |  |  |
|                                  | Réinitialiser mon mot de passe                                            | < <u>Retour</u> |  |  |

#### Attention

L'email est celui de la page général EVOLUBAT. Modification possible par mail à la compta comptacli@sorofi.fr

### 6 - RÉINITIALISEZ LE MOT DE PASSE.

Depuis votre messagerie, ouvrez l'email du site <u>www.sorofi.fr</u> que vous recevez instantanément. Puis utilisez le bouton pour réinitialiser le mot de passe, il est possible de le changer à tout moment en faisant mot de passe oublié.

### 7 - VOUS POUVEZ VOUS CONNECTER.

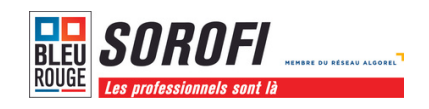

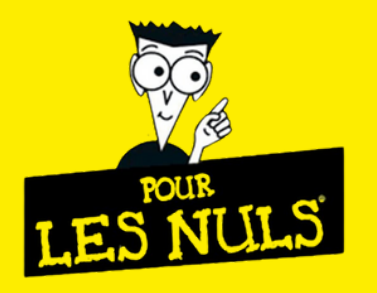

### **CONSEIL**:

Cochez la case « rester connecté » et enregistrez le mot de passe.

| Je m'identifie        |              |   |
|-----------------------|--------------|---|
| Adresse email         |              |   |
| Mot de passe          |              | 0 |
| Mot de passe oublié ? |              |   |
|                       | SE CONNECTER |   |

Le nouveau site vous donne accès au stock de l'agence de votre choix avec vos prix nets ! Pensez à basculer sur l'agence de votre choix car vous serez sur Villeurbanne en 1ère intention.

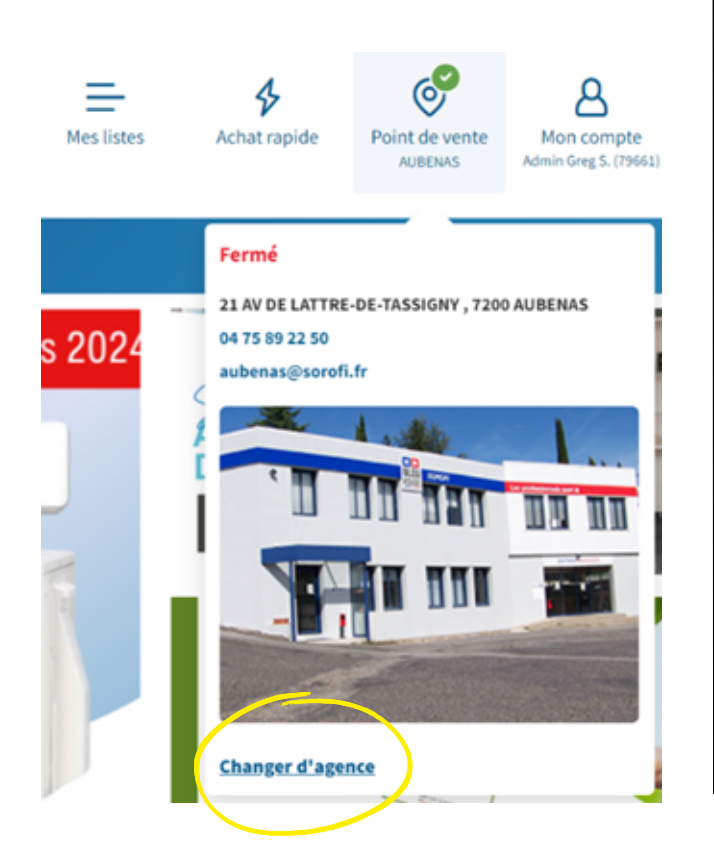

Accédez aux commandes, devis, BL et factures depuis plus de 24 mois.

|                         | Reco    |
|-------------------------|---------|
| 88 TOUS NOS PRODUITS    | MARQUES |
| Bonjour, GREGORY<br>843 |         |
| Tableau de bord         |         |
| Mes listes              |         |
| Mes commandes           |         |
| Mes devis               |         |
| Mes bons de livraison   |         |
| Contact                 |         |

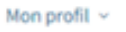

# ACTIVEZ VOTRE COMPTE PRO!

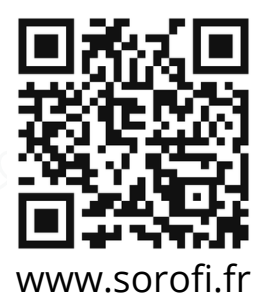

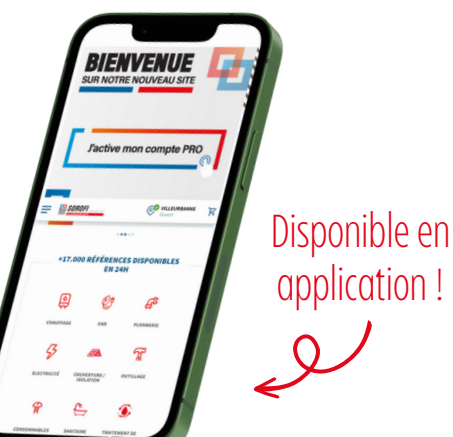

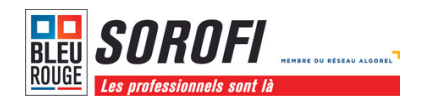

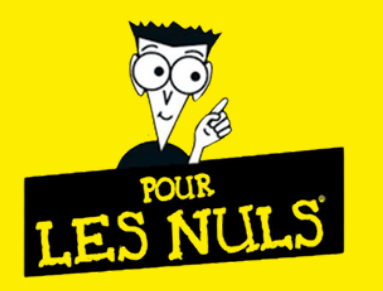

### 1 - TÉLÉCHARGEZ L'APPLICATION.

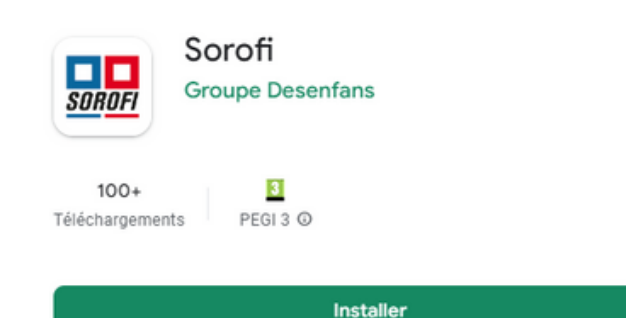

Cherchez SOROFI dans le Play Store ou l'App Store, puis cliquez sur installer.

### 2 - OUVREZ L'APPLICATION SUR VOTRE TÉLÉPHONE.

### 3 - POUR LA 1ÈRE CONNEXION, CLIQUEZ SUR LE BOUTON MON COMPTE :

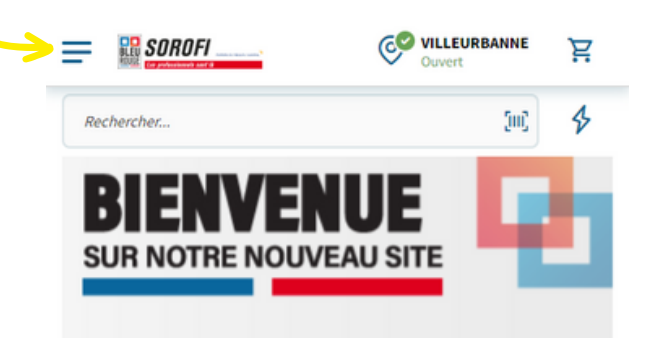

Cliquez sur les 3 traits en haut à gauche de votre écran, puis cliquez sur le bouton "mon compte".

|       | OROFI     |   |  |
|-------|-----------|---|--|
| Re    | chercher  |   |  |
| Bonjo | our       |   |  |
| •     | Mon compt | æ |  |

### 4 - CLIQUEZ SUR « MOT DE PASSE OUBLIÉ ? ».

| l  | Adresse email         |
|----|-----------------------|
| ſ  | Mot de passe          |
|    | Mot de passe          |
| (' | Mot de passe oublié ? |

### 5 - SAISISSEZ L'EMAIL.

| Mot de passe oublié ?                                                   |                                   |
|-------------------------------------------------------------------------|-----------------------------------|
| Veuillez entrer votre adresse email ci-dessous pour recevoir un lien de | réinitialisation de mot de passe. |
| Email *                                                                 |                                   |
| Réinitialiser mon mot de passe                                          | < <u>Retour</u>                   |

#### Attention

L'email est celui de la page général EVOLUBAT. Modification possible par mail à la compta <u>comptacli@sorofi.fr</u>

### 6 - RÉINITIALISEZ LE MOT DE PASSE.

Depuis votre messagerie, ouvrez l'email du site <u>www.sorofi.fr</u> que vous recevez instantanément. Puis utilisez le bouton pour réinitialiser le mot de passe, il est possible de le changer à tout moment en faisant mot de passe oublié.

### 7 - VOUS POUVEZ VOUS CONNECTER.

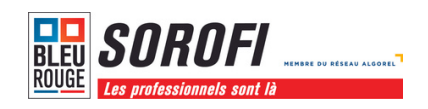

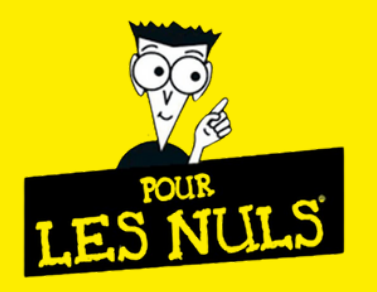

### **CONSEIL**:

Cochez la case « rester connecté » et enregistrez le mot de passe.

| Je m'identifie        |              |   |
|-----------------------|--------------|---|
| Adresse email         |              |   |
| Mot de passe          |              | 0 |
| Mot de passe oublié ? |              |   |
|                       | SE CONNECTER |   |

Le nouveau site vous donne accès au stock de l'agence de votre choix avec vos prix nets ! Pensez à basculer sur l'agence de votre choix en tapant le nom de la ville dans la barre de recherche, car vous serez sur Villeurbanne en 1ère intention.

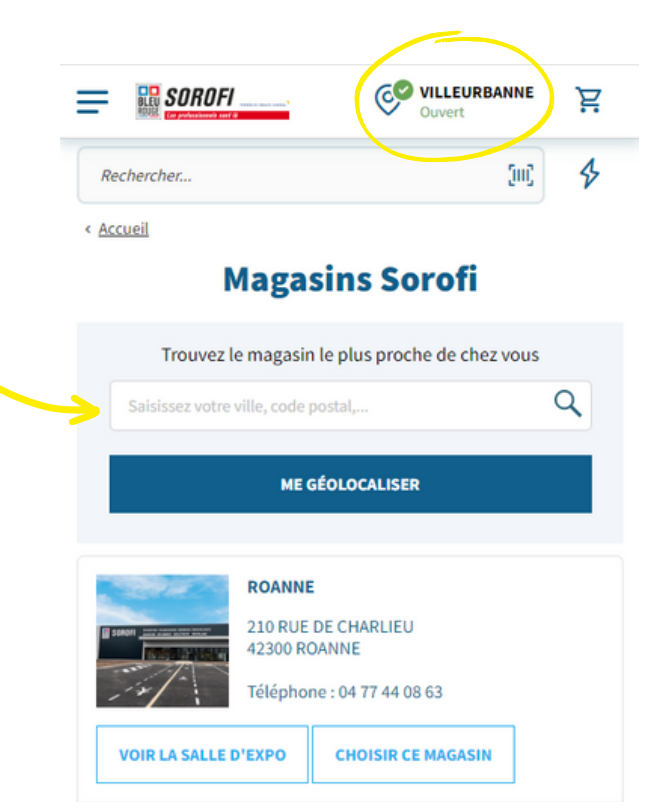

Accédez aux commandes, devis, BL et factures depuis plus de 24 mois.

|                                                  | ×     |
|--------------------------------------------------|-------|
| Rechercher                                       | [III] |
| Bonjour MME. FRANCILLETTE MAELLE (99) M. (88809) |       |
| Mon compte                                       |       |
| Mes commandes                                    |       |
| = Mes devis                                      |       |
| = Mes listes                                     |       |
| Je me connecte                                   |       |

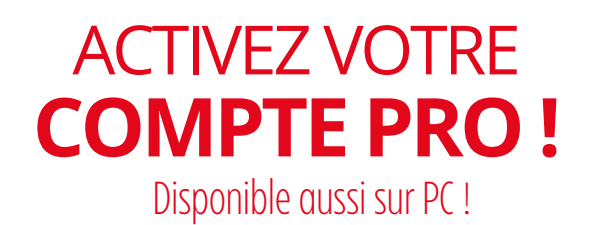

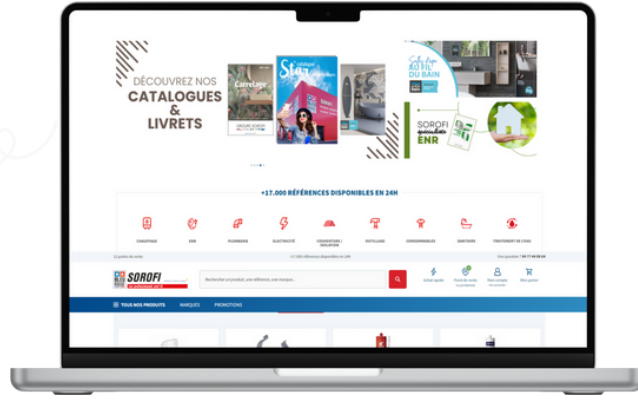

www.sorofi.fr

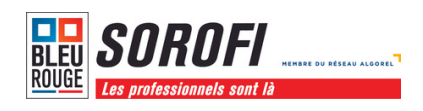

Version smartphone